# 图书馆荐购系统流程及说明

### 1. 荐购系统登陆

## 1) 访问途径

登陆图书馆主页(http://www.lib.tongji.edu.cn),打开"读者服务"——"读者荐 购",选择"荐购图书"或"参与选书",如图1所示:

|                                                                                                    | 戊资源   读者服务                                                      | 1 科研支持                                                                  | English   怀念旧版 ① 咨询反馈<br>文化活动   互动交流                |  |
|----------------------------------------------------------------------------------------------------|-----------------------------------------------------------------|-------------------------------------------------------------------------|-----------------------------------------------------|--|
| forthe second second se | 我的图书馆                                                           | 文献传递                                                                    | 自助打印复印                                              |  |
|                                                                                                    | 图书赔偿                                                            | 读者荐购                                                                    | 信息素养                                                |  |
|                                                                                                    | 新生指南                                                            | <ul> <li>         ・ 荐购图书     </li> <li>         ・ 荐购数据库     </li> </ul> | <ul> <li>信息素养简介</li> <li>・学分课程</li> </ul>           |  |
|                                                                                                    | 预约服务                                                            | 参与选书                                                                    | <ul> <li>・ 讲座定制</li> <li>・ MOOC (物) 甲程</li> </ul>   |  |
|                                                                                                    | ・研习室预约<br>・场地预约                                                 | ・荐购到馆书目                                                                 | ・系列讲座                                               |  |
|                                                                                                    | ・讲座预约                                                           |                                                                         |                                                     |  |
| 文内容进行深度检索,并且提供原文传送服务                                                                                                    | 务的平台。                                                           |                                                                         |                                                     |  |
| 读秀现收录540万种中文图书题录信息,                                                                                                    | 可搜索的信息量超14亿页,可                                                  | 可进行360万种中文图书的文                                                          | (献传递服务,为读者提供深入到                                     |  |
| 國中內容由3至又優累。目前已起失現1 本相<br>即輸入检索词,检索结果可延展到相关图书。<br>部分正文内容的试读,本馆购买的资源,用/                                                                                                    | 94天的3400回740超星电子图<br>期刊、会议论文、学位论文<br><sup>11</sup> 可以通过本馆馆藏的纸书资 | 中致调毕电于图书的整合,<br>、报纸等文献资源。并且提<br>源的借阅,电子资源的挂接                            | 间时头现了页间和可一站式检索,<br>供了图书封面页、目录页,以及<br>获取全文,未购买的资源可以通 |  |

图 1

# 2) 系统登陆

选择"荐购图书",或选择"参与选书"后点击"荐购"按钮,链接至"同济大学图书 馆荐购系统"。系统登陆需要进行统一身份认证,即输入校园一卡通账号和密码,如图 2:

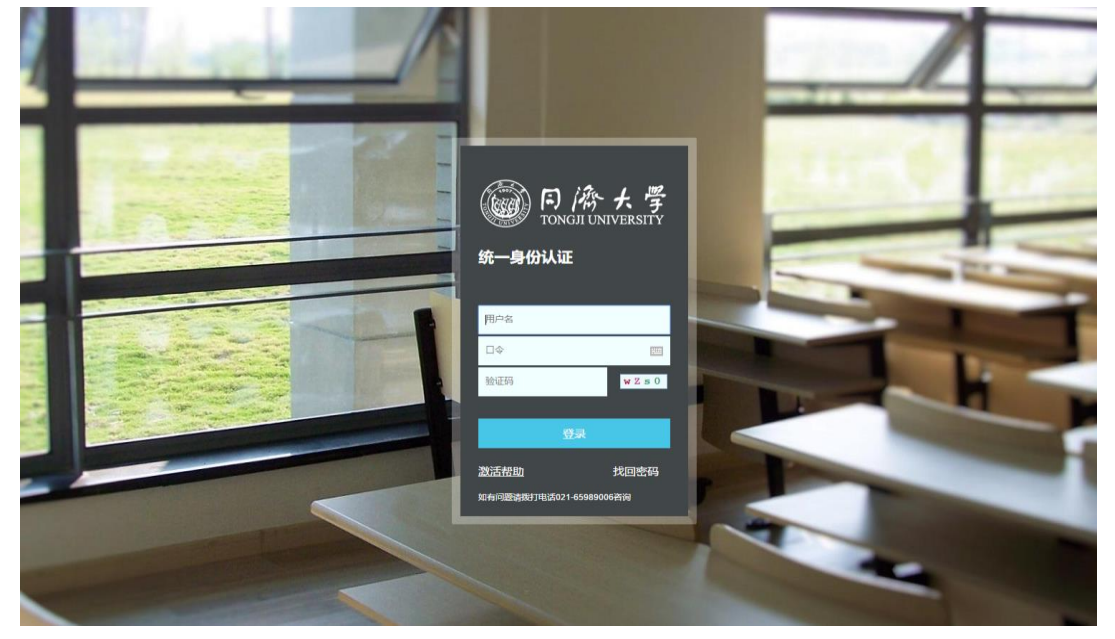

## 2. 图书荐购

图书荐购有两种途径:

第一种是**直接荐购**,即图 1 中的"**荐购图书**",直接输入想要推荐的图书信息,如题名、 作者、出版社、ISBN 号等,信息越齐全越能避免图书采购的差错率。

第二种是**征订目录荐购**,即图 1 中的"参与选书",通过查询和浏览征订目录,选择想 要推荐的图书,点击"荐购"按钮即可。

#### 1) 直接荐购

直接输入想要推荐的图书信息,如题名、作者、出版社、ISBN 号等,并选择语种"中文" 或"西文"。提示:请尽量填写完整信息,以确保正确购买到您需要的图书,\*为必填项。如 图 3 所示,荐购《图说西方建筑简史》,输入您所知道的所有图书信息及推荐理由,点击"荐 购",成功推荐后显示成功提示。

| CIE 同济大学图书馆书目检索系统<br>Online Public Access Catalogue                                             | (中文 ・)(智符も平(0))                                                                                                    |
|-------------------------------------------------------------------------------------------------|----------------------------------------------------------------------------------------------------|
| -14181255   26-25377   39-3325   1819-345   1819-345   27-49-5   26-252-6   122-25177   52-9525 |                                                                                                    |
| · 等時防止 續費轉時 详细证可目录                                                                              |                                                                                                    |
| (a) ##W(#明約清先時以是否存在注意)                                                                          | 您可以使用如下方式荐购                                                                                                    |
|                                                                                                 | email:148.80798     milit:208.80798     implic:208.80798     implic:208.80798     implic:208.80794     implic:208.80794     implic:208.8079     implic:208.8079     implic:208.807     implic:208.807     implic:20 |
| 通知许使用以下你通供的信息,Email:                                                                            |                                                                                                    |
| IIII开大型型形理 (PAL 45.6.1103.31                                                                    |                                                                                                    |

图 3

#### 2) 征订目录荐购

在图 1 中点击"参与选书",或登录"我的图书馆"后点击"读者荐购"—"详细征订目录",可以进入①"征订目录浏览"和②"征订分类浏览",如图 4:

| <b>同济大学</b><br>ILIB Online Public Ar | 图书馆书目检索系<br>ccess Catalogue               | 系統                                      | 1000 V 0                                       |                                        |                                         |                           | 中文 (后午北纬(0))  |
|--------------------------------------|-------------------------------------------|-----------------------------------------|------------------------------------------------|----------------------------------------|-----------------------------------------|---------------------------|---------------|
| 旧检索   热门跳荐   分                       | an an an an an an an an an an an an an a  | 1958   读者存的                             | 学科参考   新日发布   我的医                              | 18年   1891至末                           |                                         |                           |               |
| 购历史 读者梦昀 详细证订日录                      | R.                                        |                                         |                                                |                                        |                                         |                           |               |
|                                      |                                           |                                         |                                                |                                        |                                         |                           |               |
|                                      |                                           | 0.0000000                               |                                                | - 104                                  |                                         |                           |               |
| A 马列王义、北梁东密想、邓小干增兵<br>山港吉、安京         | 8 日田学、京都                                  | C 社会約字号:                                | 3 D 权用。法律                                      |                                        | P 18/5                                  | G文化、科学、教育、信用<br>D平安学 細球科学 |               |
| Q 生物科学                               | R 医药、卫生                                   | 8农业科学                                   | T工业技术                                          | リ交通运输                                  | V.航空. 航天                                | X 环境科学,安全科学               |               |
| Z综合性图书                               |                                           |                                         |                                                |                                        |                                         |                           |               |
| 类: A 马列主义、毛泽东思想、邓                    | <b>[小平理论 共 295 条记录</b>                    |                                         |                                                |                                        |                                         |                           |               |
| un e                                 |                                           | -                                       | (*                                             | waterd                                 | 0#8                                     | 4400 X No                 | #0:           |
| The Marstan Legacy: The Se-          | arch for the New Left (Political Philoso; | phy and Public Dir                      | k Howard                                       | Springer International Publishin       | 2019-02 A8                              | 0                         | 3743          |
| Macc 1                               |                                           | Ed                                      | ted by Scott Meikle                            | Routedoe 2019/3/6                      | A8                                      | 0                         | 1999          |
| Marxism, Pragmatism, and Pr          | ostmetaphysics: From Finding to Makin     | ig Uit                                  | Schulenberg                                    | Springer International Publishin       | g 2019-04 AB                            | 0                         | ttR:          |
| Agrarian Marxism 1                   |                                           | Ed                                      | ted by Michael Levien, Michael Walts and Hairo | ng Yan Routledge 2019/4/15             | A8                                      | 0                         | 12983         |
| Marxism, Ethics and Politics         | The Work of Alasdair Macintyre (Marx,     | Engels, and Marxisms) Jol               | n Gregson                                      | Springer International Publishing      | g 2019-02 A8                            | 0                         | 75W9          |
| Agrarian Marxism (Critical Ag        | granan Studies)                           | Ed                                      | ted by Michael Levien, Michael Watts and Hairo | ing Yan Routledge 2019-04              | AS                                      | 0                         | 6999          |
| Marxism 1844-1990                    |                                           | Ro                                      | ger 3. Gottleb                                 | Taylor & Francis[Routledge] 201        | 8-06-28 A8                              | 0                         | 1999          |
| Marxism 1844-1990                    |                                           | Ro                                      | ger S. Gottleb                                 | Taylor & Francis[Routledge] 201        | 8-06-28 AB                              | 0                         | 1986          |
| Marxism, Pragmatism, and Pr          | ostmetaphysics: From Finding to Makin     | ig (2019) Uli                           | Schulenberg                                    | Springer[Palgrave MadMillan] 2         | 019-04-21 A8                            | 0                         | 10.00         |
| Marxism, Pragmatism, and Pr          | ostmetaphysics: From Finding to Makin     | ig (2019) Ull                           | Schulenberg                                    | Springer[Palgrave MacMillan] 20        | 019-04-21 A8                            | 0                         | 1298          |
| Marxism, Ethics and Politics         |                                           | Jol                                     | in Gregson                                     | Springer[Palgrave Macmillan] 2         | 019-02-04 A8                            | 0                         | 73%3          |
| Marxism, Ethics and Politics         |                                           | lot                                     | in Gregson                                     | Springer[Palgrave Macmilian] 20        | 019-02-04 A8                            | 0                         | 7519          |
| The Mandan Legacy 3rd Edit           | son                                       | Dk                                      | k Howard                                       | Springer[Palgrave Macmillan] 20        | 019-02-23 A8                            | 0.                        | 1990 B        |
| The Marxian Legacy 3rd Edit          | ton                                       | Di                                      | k Howard                                       | Springer[Palgrave Macmilian] 2         | 019-02-23 A8                            | 0                         | 1986          |
| Confronting Capitalism in the        | e 21st Century                            | Ma                                      | rc Silver                                      | Springer[Palgrave Macmillan] 21        | 019-06-12 A8                            | 0                         | ## <b>9</b> 9 |
| Marx                                 |                                           | 5.60                                    | hel Henry                                      | Bisomsbury Academic and Profi<br>02-21 | essional[Bloomsbury Academic] 2019- A81 | 0                         | 75399         |
| Marx                                 |                                           | 56                                      | thal Henry                                     | Bicomsbury Academic and Profi<br>02-21 | essional[Bloomsbury Academic] 2019- A81 | 0                         | 729/3         |
| 马克思原络新全集 第二十八章                       | 7.基件 (1883年5月 - 1889年10月) 28              | e = = = = = = = = = = = = = = = = = = = | 中央品充思原格新列宁新大林基作僧泽南省泽                           | 人尾出版社 2018.12                          | A1                                      | 0                         | 1998          |
| 271-4242A                            |                                           |                                         | +===                                           | 東条印市協国語有限公司 2019 0                     | 1 A43                                   | 0                         | 1979          |

① 征订目录列表浏览, 输入关键字查询并荐购

第一步:按题名或其他关键字输入后查询,如:输入题名关键字为"建筑",查询关于 建筑方面的图书,检索后出现结果,如图 5、图 6 所示:

| (    |              | 齐大学图书馆<br>Public Access Cat | 自书目检<br>alogue | 索系统  |       | 010000100 | 010001 |       |            |
|------|--------------|-----------------------------|----------------|------|-------|-----------|--------|-------|------------|
| 书目检测 | 索   热门推      | 荐   分类浏览                    | 新书通报           | 期刊导航 | 读者荐购  | 学科参考      | 信息发布   | 我的图书馆 | 校外登录       |
| 荐购历史 | 改者荐购         | 详细征订目录                      |                |      |       |           |        |       |            |
| 征订目录 | · 测宽 征订分割    | 刻览                          |                |      |       |           |        |       |            |
| 检索类型 | : 题名 ▼<br>题名 | 检索内容: 建筑                    |                | 检索   |       |           |        |       |            |
|      | 《责任者         |                             |                | 书商   |       |           |        |       | 征订截止日期     |
| 1    | 主题词          | AGE_四平                      |                | 北京中科 | 进出口公司 |           |        |       | 2019-06-07 |
| 2    | ISBN/ISSN    | 完定                          |                | 北京中科 | 进出口公司 |           |        |       | 2019-06-07 |
| 3    | 订购号<br>分举号   | 9 <del>7</del>              |                | 北京中科 | 进出口公司 |           |        |       | 2019-06-07 |
| 4    | 山书名          | _四平                         |                | 北京中科 | 进出口公司 |           |        |       | 2019-06-07 |
| 5    | 2019读者选书嘉    | 定_自科                        |                | 博库书城 |       |           |        |       | 2019-06-30 |
| 6    | 2019读者选书四    | 平_自科                        |                | 博库书城 |       |           |        |       | 2019-06-30 |
|      |              |                             |                | F    | 图 5   |           |        |       |            |

| 同济大学图书馆书目检索系统<br>Online Public Access Catalogue                                                      |                                                                                                 |                                 |            | (    | 中文 •   暫存私業(0)   上時 |
|----------------------------------------------------------------------------------------------------|-------------------------------------------------------------------------------------------------|---------------------------------|------------|------|---------------------|
| 书目检索   热门推荐   分类浏览   新书通报   期刊导航                                                                     | <mark>读者存购</mark>   学科参考   信息发布   我的图书馆                                                         | 松外登录                            |            |      |                     |
| 每购历史 读者得购 详细征订目录                                                                                     |                                                                                                 |                                 |            |      |                     |
| 检索 建筑 共 707 祭记录 重新检索                                                                                 |                                                                                                 |                                 |            |      |                     |
| 题名                                                                                                   | 责任者                                                                                             | 出版信息                            | 分类导        | 得购人数 | 特别                  |
| 建筑三成                                                                                                 | 张纹编辑                                                                                            | 机械工业出版社 2019.02025              | TU-80      | 0    | 4999                |
| Materials And Technologies In Construction And Architecture International Conference On<br>Construct | Eds. Batyr Yazyev, Stepan V. Litvinov, Anton S. Chepumenko, Anastasia<br>Lapina And Akay Oksana | Trans Tech Publications 2018021 | ти         | 0    | 2390                |
| 建筑与装饰工程计量与计价                                                                                         | 主编末1519、宣波艳                                                                                     | 上海交通大学出版社 2018-01-01053         | TU723.32   | 0    | 82.80               |
| Architecture And Design: Breakthroughs In Research And Practice                                      | Information Resources Management Association                                                    | lgi Global 2018021              | TU         | 0    | 67.9Q               |
| 建筑专业每倍化设计                                                                                            | 邓克凡编著                                                                                           | 电子科技大学出版社 2018-06-01053         | TU2        | 0    | 878Q                |
| 建筑业信息分解编码A&bCode                                                                                     | 黄强,A&bCode研究坦答                                                                                  | 中國建筑工业出版社 2019.04025            | TU201.4    | 0    | 87.9Q               |
| 建筑业信息分解编码A&bCode                                                                                     | 黄强等                                                                                             | 中國建筑工业出标社 2019.1052             | TU201.4    | 0    | 57.9Q               |
| The Connectivity of Innovation in the Construction Industry 1                                        | Edited by Malena Havenvid, Åse Kristina Linné, Lena Bygballe and<br>Chris Harty                 | Routledge 2019/4/8011           | TU         | 0    | 899                 |
| 建筑施工员一本通第2版                                                                                          | 潘旺林, 杨发青, 黄干主调                                                                                  | 安徽科学技术出版社 2019055               | TU74       | 0    | 發明                  |
| 建筑信息化应用毕业设计服局,BM施工管理                                                                                 | 王敏剑,陶志坚,温晓慧主调                                                                                   | 中国建筑工业出版社 2019.03025            | TU-39      | 0    | 69.99               |
| 線型式網路构織執与BIM技术应用                                                                                     | 北京總色建筑产业联盟,北京百高建筑科学研究院组织编写                                                                      | 中国建筑工业出新社 2019055               | TU391.04   | 0    | 49.99               |
| 建筑制图 3版                                                                                              | 金方興蕃                                                                                            | 中国建筑工业出版社 2018.09025            | TU204      | 0    | 4999                |
| 建筑利图号记图                                                                                              | 江欲撼,蒋考尚主编                                                                                       | 江市大学出版社 2019.01025              | TU204.21   | 0    | 89.99               |
| 響於利益相違的                                                                                              | 江欲鄉,等专词主编                                                                                       | 江苏大学出版社 2019.01025              | TU204.21   | 0    | 89.99               |
| 建筑力学                                                                                                 | <b>夏健明主编</b>                                                                                    | 北京理工大学出版社有限责任公司 2019-01-01053   | TU311      | 0    | 8989                |
| 建筑加固改造托施工程技术实例100例                                                                                   | 主编員如军                                                                                           | 中國讓材工业出版社 2018055               | TU746.3    | 0    | 89.99               |
| Architecture History, Theory & Preservation Prehistory To The Middle Ages 1                          | Arleen Pab?n Charneco                                                                           | Routledge 2019021               | τυ         | 0    | 89.90               |
| Architecture And Architectural Sculpture. The Jesuit Church Of Antwerp 1st edition                   | Ria Fabri, Piet Lombaerde                                                                       | Brepols 2018021                 | 13         | 0    | 27.99               |
| 建筑南之孙子兵法皿                                                                                            | 主编林掀座, 雾红光, 影燈超                                                                                 | 法律出版社 2018055                   | D922.297.4 | 0    | 82.88               |
| 建切地带工程施工工艺                                                                                           | 张太清,崔玮琴主编                                                                                       | 中國建筑工业出版性 2019.03025            | TU767      | 0    | 82.80               |
| 建筑城市环境                                                                                               | 北京市建筑设计研究院有限公司EA4设计所,北京建院建筑文化传播有限公司编写                                                           | 中國建筑工业出版社 2018-11-01053         | TU2        | 0    | 1989                |

图 6

第二步:浏览查询结果,在想要推荐的图书条目右侧,点击"荐购"按钮,页面将显示 这本图书的具体信息,请输入荐购信息,如适用对象、推荐理由等,如图 7:

|                                                                               | 大学图书馆书目检索系统<br>Public Access Catalogue                                                                                                    |  |  |  |  |  |  |  |
|-------------------------------------------------------------------------------|----------------------------------------------------------------------------------------------------|--|--|--|--|--|--|--|
| 书目检索 热门推荐                                                                     | 李   分类浏览   新书通报   期刊导航   <mark>读者存购</mark>   学科参考   信息发布   我的图书馆   校外登录                                                                                                    |  |  |  |  |  |  |  |
| 荐购历史 读者荐购 诗                                                                   | ¥细征订目录                                                                                                    |  |  |  |  |  |  |  |
| 荐购书目详细信息                                                                      |                                                                                                    |  |  |  |  |  |  |  |
|                                                                               | 建筑三现然软储等<br>关于建筑的本体论 认识论 实践论<br>978-7.111-61620-7<br>北京-471城工业出版社<br>2019.02<br>310页 21cm CNY69.00<br>张软储<br>TU-80<br>建筑艺术<br>本书是作者半个多世纪在建筑界学习和工作的总结性体会,包括建筑理论和实践两方面,在理论方面,他体会<br>建筑理论是建筑师创作和公众词读建筑的理论经合,提出了"三层次、三件统一一体心"的主张,在实验方面,他体会 |  |  |  |  |  |  |  |
| 附注项:                                                                          | 现代建筑师晋造一个健康的职业环境。<br>本书适用于城市与建筑的管理者、设计者、建设者                                                                                                    |  |  |  |  |  |  |  |
| しておけていていていていた。                                                                |                                                                                                    |  |  |  |  |  |  |  |
| 題名演任會:建筑三成所状態等<br>出版信息: 978-7-111-61520-7 机成工业出版社 2019.02<br>订购日期: 2019-04-01 |                                                                                                    |  |  |  |  |  |  |  |
| <b>荐购</b><br>適用双<br>推荐玛                                                       | 逸:<br>注:                                                                                                    |  |  |  |  |  |  |  |

图 7

第三步:信息填写完整后,点击"荐购",显示成功提示信息,如图8:

| 同济大学图书馆书目检索系统<br>Online Public Access Catalogue | 0 1 000 T                                                              |
|-------------------------------------------------|------------------------------------------------------------------------|
| 书目检索   热门推荐   分类浏览   新书通报   期刊导航                | <mark>读音称取</mark>   学科参考   信息发布   我的图书馆   校外登录                         |
| 尊婉历史 读者尊购 详细征订目录                                |                                                                        |
|                                                 |                                                                        |
|                                                 |                                                                        |
|                                                 | 操作结果                                                                   |
| 荐影动动力                                           | ,萨谢尼参与我们的信意建设!我们争通过Emai风封通知你拆荐购书刊的处理等况。它也可以通过我的图书信中的荐购历史重看你所存购图书的处理情况。 |
|                                                 |                                                                        |

图 8

完成以上步骤,则成功荐购了一本图书。

② 征订目录分类浏览并荐购

第一步:按中图分类法,点击每一个类名,即可进入浏览相关书目,如图 9 点击 "R 医药、卫生",会显示所有征订目录中关于医学方面的图书信息。

|       | 同济大学图<br>LLIB Online Public Acce                       | 书馆书目检索<br>iss Catalogue           | 系统                         |                                      |                                              |                                           |           |     |               | 中文 (智存也年(0)) |
|-------|--------------------------------------------------------|-----------------------------------|----------------------------|--------------------------------------|----------------------------------------------|-------------------------------------------|-----------|-----|---------------|--------------|
| 书目档   | 索   松〇勝尊   分表8                                         | 如范   新书通报   1                     | UTUGAL   CRASS             | 0   7749-5                           | \$10次6   我的图书篇   \$2913                      | 2æ                                        |           |     |               |              |
| 尊赖历:  | 史 读者等院 详细征口目录                                          |                                   |                            |                                      |                                              |                                           |           |     |               |              |
| 征订目   | 副第二位订分类制造                                              |                                   |                            |                                      |                                              |                                           |           |     |               |              |
| AB    | 利主义、毛泽东思想、邓小平理论                                        | 日世学、宗教                            | C 社会科学                     | reis                                 | D政治、法律                                       | E苹果                                       | F 12/7    |     | 0 文化、科学、教育、体育 |              |
| на    | 氟. 文字                                                  | 1文学                               | コピキ                        |                                      | K历史、地理                                       | N自然科学总论                                   | O 数理科学与化学 |     | P 天文学、地球科学    |              |
| 0生    | mi# (                                                  | REG PE                            | S 农业科学                     | £                                    | T工业技术                                        | U交通运输                                     | V 航空, 航天  |     | X环境科学、安全科学    |              |
| Z棕    | 自性問形                                                   |                                   |                            |                                      |                                              |                                           |           |     |               |              |
| 分类: F | 医药、卫生 共 13034 条记录                                      |                                   |                            |                                      |                                              |                                           |           |     |               |              |
|       | 12 E                                                   |                                   |                            | 責任者                                  |                                              | 出版信息                                      |           | 分类包 | 尊称人政          | 1910         |
| 1     | Analytics in Healthcare: A Practic<br>Management and E | al Introduction (SpringerBriefs a | Health Care                | Christo El Morr; Hessan              | n Ali-Hassan                                 | Springer International Publishing 2019-02 |           | R1  | 0             | 1999         |
| 2     | Applying Lean in Health and Soc<br>Experience at       | sal Care Services Improving Qu    | ality and the Patient      | Cameron Stark and Ga                 | in Hookway                                   | Productivity Press 2019-02                |           | R1  | 0             | 1585         |
| 3     | Bioethics, Public Health and the I<br>Integrated, Case | Social Sciences for the Medical I | Professions, An            | Edited by Amy E. Carus               | o Brown, Travis R. Hobart, Cynthia B. Morrow | Springer International Publishing 2019-01 |           | R1  | 0             | 855          |
| 4     | Cadmium Toxicity: New Aspects I<br>(Current Top        | in Human Disease, Rice Contain    | nination, and Cylotoxicity | Selichiro Himeno; Kelka              | Aoshima                                      | Springer Singapore 2019-03                |           | R1  | 0             | 田和           |
| 5     | Collaborative Healthcare Networ<br>Organizations (Pub  | ks: Building Community among      | Local Partnerships         | Theodore Aaron Wacht                 | aus, Jr.                                     | Routledge 2019-03                         |           | R1  | 0             | 1275         |
| 6     | Computational Methods and Algo<br>(Advances in Me      | orthms for Medicine and Optimiz   | red Clinical Practice      | Edited by Kwok Tai Chu               | Milliadis D. Lytras                          | IGI Global 2019-03                        |           | R1  | 0             | 1999         |
| 7     | Dealing with Child Abuse and Ne<br>Role of Juveni      | eglect as Public Health Problems  | Prevention and the         | Jack C. Westman                      |                                              | Springer International Publishing 2019-03 |           | R1  | 0             | 12182        |
| 8     | Death ts All around Us: Corpses,<br>Mexican E          | Chaos, and Public Health in Pol   | rfrian Mexico City (The    | Jonathan M. Weber                    |                                              | University of Nebraska Press 2019-04      |           | R1  | 0             | 1289         |
| 9     | Death is All around Us: Corpses,<br>Mexican E.         | Chaos, and Public Health In Po    | rfrian Mexico City (The    | Jonathan M. Weber                    |                                              | University of Nebraska Press 2019-04      |           | R1  | 0             | 10.00        |
| 10    | Disease, Human Health, and Rep<br>Regional Sci.        | gional Growth and Development     | Lin Asia (New Frontiers in | Amitrajeet A. Batabyal               |                                              | Springer Singapore 2019-04                |           | R1  | 0             | 2250         |
| 11    | Emerging Trends and Innovation<br>(Advances in Healthc | s in Privacy and Health Informat  | ton Management             | Edited by Cristina Albur             | Ineudrie                                     | IGI Global 2019-05                        |           | R1  | 0             | 1996         |
| 12    | Environmental Exposures and Hi<br>and Public Health.   | uman Health Challenges (Advar     | nces in Human Services     | Edited by Paraskevi Pa<br>Misseyanni | adopoulou/Christina Marouti/Anastasia        | IGI Global 2019-03                        |           | R1  | 0             | 72396        |
| 13    | Global Applications of One Health<br>Treatment, an     | h Practice and Care (Advances i   | n Medical Diagnosis,       | Edited by Sandul Yasot               | antDeepak Saxena                             | IGI Global 2019-03                        |           | R1  | 0             | 1999         |
| 14    | Health Informatics And Medical S<br>At Csce'           | lystems. International Conference | e. 2018. (Hims*18) (Held   | Edited by Arabnia, H.R.              |                                              | Csrea 2018                                |           | R1  | 0             | 72350        |
| 15    | International Conference on Enter<br>Protect Ma        | erprise Information Systems/Inter | national Conference on     | Edited by Varajao, J. E.             | et al.                                       | Curran Associates, Inc. 2018              |           | R1  | 0             | 4519         |

图 9

第二步:在要推荐的图书信息上,点击"荐购",将出现图书的详细信息,重复图7、图 8的步骤后,就成功荐购了该书。

# 3. 荐购历史

 1)点击"我的图书馆"一"荐购历史",将看到个人荐购的所有图书及状态信息。其中, 典藏一周内的图书右侧有一个"优先借阅"按钮,表示该书正处于留书期间,荐购者享有优 先借阅权,如图 10:

| II页 荐购历史 (当前有                                                            | 23条)                                  |                        |                                       |            |          |                                  |  |  |  |  |
|--------------------------------------------------------------------------|---------------------------------------|------------------------|---------------------------------------|------------|----------|----------------------------------|--|--|--|--|
| 言思                                                                       |                                       |                        | 读者者                                   | 亨购处理流程     |          |                                  |  |  |  |  |
| <b>四</b> 月                                                               |                                       |                        |                                       |            |          |                                  |  |  |  |  |
| 历史                                                                       |                                       | (j)                    | 者荐购 订购 —                              |            | 流通       |                                  |  |  |  |  |
| 万史                                                                       |                                       |                        |                                       |            |          |                                  |  |  |  |  |
| <b>18</b>                                                                |                                       |                        | × ×                                   |            |          |                                  |  |  |  |  |
| 18                                                                       |                                       | ( স                    | 【订购】 【无货退订】                           | (考         | 购者优先借阅   |                                  |  |  |  |  |
| 574                                                                      |                                       |                        |                                       |            |          |                                  |  |  |  |  |
| 設名                                                                       |                                       | 责任者<br>(1998年)         | 出版信息                                  | 初期日期       | 専門状态     | 处理循注                             |  |  |  |  |
| 建筑典型子.第3版<br>E失 Literature and Pro                                       | helpony Writing Traums and the        | 注約目標                   | +mment_2019-04-01                     | 2019-00-00 | 101/018  |                                  |  |  |  |  |
| am Self                                                                  | anongy, many, maana and the           | Edited by ?nder ?akrta | Cambridge Scholars Publishing 2019-01 | 2019-06-06 | 待处理      |                                  |  |  |  |  |
| 四书馆闲读推广监(                                                                | 國新                                    | 粮迎春                    | 国家图书编出版社 2019                         | 2019-05-28 | 已非限 优先临网 |                                  |  |  |  |  |
| 必备语词规范手册                                                                 |                                       | 利朱友                    | 广西师范大学出版社 2019-05-01                  | 2019-05-27 | 已订购      |                                  |  |  |  |  |
| 図书编辑校对实用<br>Feb                                                          | 6 <del>8</del>                        | 广西师范大学出版社              | 广西师范大学出版社 2016                        | 2019-05-27 | 已典眾 优先似何 |                                  |  |  |  |  |
| (火)<br>(1)<br>(1)<br>(1)<br>(1)<br>(1)<br>(1)<br>(1)<br>(1)<br>(1)<br>(1 |                                       | 中国极地研究中心               | 中國医报出版社 2009                          | 2019-05-20 | 已订购      |                                  |  |  |  |  |
| 中国极低考察三十                                                                 | Ŧ                                     | 国家海洋局极地考察办公<br>室       | 應洋出版社 2015年6月                         | 2019-04-29 | 已订购      |                                  |  |  |  |  |
| 販売市井                                                                     |                                       | 蒲松静                    | 中华书局 2015                             | 2019-04-26 | 已典蔽      |                                  |  |  |  |  |
| 10%                                                                      |                                       | 统钟书                    | 人民文学出版社 2017                          | 2019-03-15 | 已典数      |                                  |  |  |  |  |
| Solid State Physics                                                      | : Revised Edition                     | Ashcroft               | Cengage 2016                          | 2019-02-28 | 通订       | (807)经过南书,此书因销售限制<br>无法采购,图书馆已进订 |  |  |  |  |
| Double-prism Mult<br>Technology                                          | -mode Scanning: Principles and        | Annual Li              | Springer 2018                         | 2019-02-26 | 已处理      | [A13]已在上一条带购中处理                  |  |  |  |  |
| Double-prism Mult<br>Technology (重新)                                     | -mode Scanning: Principles and<br>明句) | Annual Li              | Springer 2018                         | 2019-02-26 | 已处理      | [B13]已在另一条荐购中处理                  |  |  |  |  |
| 现代图书馆信息资源                                                                | 輕置机制与汗价                               | 裂广强                    | 南开大学 2018-03-01                       | 2018-11-12 | 已典版 优先信闲 |                                  |  |  |  |  |
| 人供简史                                                                     |                                       | 尤瓦尔·赫拉利                | 中信出版集团 2017-03-01                     | 2018-11-01 | 已典政      |                                  |  |  |  |  |
| 密放能人士的七个?                                                                | 212                                   | 史蒂芬·柯维                 | 中国青年出版社 2018-05-01                    | 2018-11-01 | 已典故      |                                  |  |  |  |  |
| 波德瑞德 (Podrid)                                                            | 趣來心电图解析 (卷6)                          | [萬] 專利普·波德瑞德           |                                       | 2018-09-11 | 已共盛      |                                  |  |  |  |  |
| 波達瑞德 (Podrid)<br>失單核心應例                                                  | 临床心电图解析: (巻4A) 心律                     | [美] 菲利普·波德瑞德           |                                       | 2018-09-11 | 已典徵      |                                  |  |  |  |  |
| 波德瑞德 (Podrid)                                                            | 膨胀心电固解折 (巻1 基础简)                      | [美] 菲利普·波德瑞德           |                                       | 2018-09-11 | 已典章      |                                  |  |  |  |  |
| 波德瑞德 (Podrid)                                                            | 脑床心电图解析: (巻3)                         | [美] 菲利普·波德瑞德           |                                       | 2018-09-11 | 已典藏      |                                  |  |  |  |  |
| 波德靖德(Podrid)@                                                            | (中心电面解析:(巻58)                         | (美) 菲利芬·波達靖德           |                                       | 2018-09-11 | 已典職      |                                  |  |  |  |  |

图 10

2) 点击"读者荐购"一"荐购历史", 将看到所有读者荐购的图书信息及状态, 如图 11:

| 1       | LIB Online Public Access Catalogue      | 赤玑                             |                                                          |                                                                                                    |                                        | (#12 •) (\$79-104-01.1)                                                                           |
|---------|-----------------------------------------|--------------------------------|----------------------------------------------------------|----------------------------------------------------------------------------------------------------|----------------------------------------|---------------------------------------------------------------------------------------------------|
| 161102  | an   Alwana   Standard   an-saidhe   a  | 1105AL   (Carpo)   748         | er   allener   bliederen                                 | 19-21-32.02                                                                                                    |                                        |                                                                                                   |
| 移時历     | e 读者寻称 评论证订算是                           |                                |                                                          |                                                                                                    |                                        |                                                                                                   |
| No.1751 | e.                                      |                                |                                                          |                                                                                                    |                                        |                                                                                                   |
|         |                                         |                                | 读者                                                       | 荐购处理流程                                                                                                    |                                        |                                                                                                   |
|         |                                         |                                |                                                          |                                                                                                    |                                        |                                                                                                   |
|         |                                         | (读者                            | 荐购 (订购)—                                                 | — (验收) — (集日) — (流通                                                                                                    |                                        |                                                                                                   |
|         |                                         |                                |                                                          | and the second second se |                                        |                                                                                                   |
|         |                                         | ( 赤打                           | (約) 天我很好                                                 | (荐购者优)                                                                                                    | 七借詞                                    |                                                                                                   |
|         | -                                       |                                |                                                          |                                                                                                    |                                        | 44 (MARA) (A.                                                                                     |
| 41      | 第8日<br>第6日之日                            | 45.55 tr                       | (1)(1)(4)(1)<br>(1)(1)(1)(1)(1)(1)(1)(1)(1)(1)(1)(1)(1)( | 2019-05-02                                                                                                    | Parts TH                               |                                                                                                   |
| 12      | Worra                                   | 454530                         |                                                          | 2019-06-02                                                                                                    | Po W                                   | (A11)此书商处理整状态,但我们会于以关注,总也可以)                                                                      |
|         | ADVORNMENT AND ADDRESS AND THE          | THE CONTRACT METHOD            | 0.+405                                                   | 2010-05-02                                                                                                    | ELTIN.                                 | 此书有值后再未穿购一下,以强魔我们                                                                                 |
| 4       | MECHO MARKA ACTRIDUCTION                |                                | 1 + + + (E                                               | 2019-06-02                                                                                                    | 61/16                                  |                                                                                                   |
| 15      | 相联名器约 朝智贺本 新天津国内的美本要点 一位                | 天理大学附近天理国内的                    | 八木市内                                                     | 2019-05-02                                                                                                    | PATE                                   |                                                                                                   |
| 10      | 娱乐何为                                    | anayi tu                       | 中国出版集团2019                                               | 2019-06-02                                                                                                    | enter                                  | (A11)出作希廷招加快念, 但我们会于以关注, 您也可以<br>出来来她回路来想到一下, 以她都知道,                                              |
| 17      | 医病汽生就在台中围生用医病产业发展培育 2018年               | 中國汽生技术研究中心有限公司                 |                                                          | 2019-05-02                                                                                                    | (534).30                               | [A01]思考课目前课题, 双系统未得所                                                                              |
|         | 國際患能产业发展投资2017版                         | MATCHING WOLL (MCT)            |                                                          | 2019-06-02                                                                                                    | 809                                    |                                                                                                   |
| 89      | 桃田山州和27年6日4秋程第二年                        | <b>第三进行</b>                    | 周等教育出版社2011                                              | 2019-06-02                                                                                                    | 巴纳理                                    | (A47)比束遗憾,此书耳前暂时采购不到,但我们会予以<br>注,今后如有再新所进行和关                                                      |
| 50      | 御郑禄亦学: 現代の見市 (第九版)                      | (論)給尔 8.范里安                    | 上海人民出版社上海人民出版社                                           | 2019-06-02                                                                                                    | 巴纹理                                    | [A01]四书馆已有18章。次回前未借用                                                                              |
| 11      | Statistics (Fourth Edition)             | David Freedman                 | W W. Norlon & Company; Four                              | h2007 2019-06-02                                                                                                    | CE LT RG                               |                                                                                                   |
| 12      | 中国美国产业基础设施发展器员书 2016                    | 中国标准化研究院、全国部最终<br>冠卡森的会等       | DB-K2                                                    | 2019-06-02                                                                                                    | Chill III                              | [A07]北東造師、山市日前旬町(本時不須)、田牧(1)会予以<br>注、何在日本(1単中平約(5)頃                                               |
| a       | \$P\$(月形之间\$P\$;月形之間#1/18)              | FE157407400                    |                                                          | 2019-06-02                                                                                                    | 已处理                                    | [A00]政纪不到此书纳集信题,20可能请进一步提供约88<br>电导导信题                                                            |
| 4       | 深入理解Nginx:機械开始与采动解析(第2版)                | 344E                           | 机械工业/2016                                                | 2019-06-01                                                                                                    | 已处理                                    | [401]恐书馆已有加牌、欢迎前中信闲                                                                               |
| 6       | MathCAD 2001 数字运算先指解决方案                 | N0651(22)/1-102                | 人民邮电出版社2001                                              | 2019-06-01                                                                                                    | 巴和國                                    | [A05]印笔油铺,应书日前采取不到,暂造局读我馆读秀<br>子书都分内容,或通过"文副传递"途径获取读书电子板                                          |
| 6       | 成本会计 (第四版)                              | 万粤义 任月期                        | 东北尉经大学出版社2016-08-01                                      | 2019-06-01                                                                                                    | G1799                                  |                                                                                                   |
| 7       | a short course on topological insulator | Janos K Asbothit aszlo Groszia | any.                                                     | 2019-05-31                                                                                                    | CAR                                    | 1805出市有电子制、同址。<br>http://link.ipringer.com/openut?genre=book&isbn=9?<br>3-319-25607-8 はその「金文用後面下載 |
|         |                                         |                                |                                                          |                                                                                                    | ······································ |                                                                                                   |

图 11

### 4. 说明

1) 荐购人信息的填写

在"我的图书馆"一"读者信息"中可查看并修改个人信息。提示:请填写有效的邮箱 地址,以便顺利接收系统的回复邮件。

2)图书订购说明

荐购的图书应符合馆藏要求,必需是具有一定学术性、研究性、参考性的著作、教参、 年鉴和工具书,习题集、考试题册、纯娱乐性小说和家庭读物等图书一般不予采购。凡是符 合馆藏要求、目前没有馆藏的图书,图书馆将在经费许可范围内及时采购。

3) 荐购图书状态及邮件回复说明

 成功订购的图书,荐购历史中其状态显示为"已订购",系统会自动发送邮件通知订 购状态。

② 未订购的图书,荐购历史中其状态显示为"已处理",并提示未订购的理由,同时系统会自动发送邮件通知未订购状态。

4) 其他说明

 图书到馆周期:征订目录推荐的图书采购周期一般为2个月。直接荐购的图书视情况不同有所区别,如:某些图书因出版时间较早,出版社库存少或等待再版,采购周期较长; 某些图书如果已经绝版,则无法采购。

② 新书通报服务:读者荐购的图书,请密切关注图书馆主页上每期的"读者荐购到馆书目通知",以便及时掌握荐购图书的到馆情况。